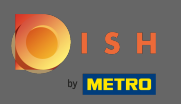

Jakmile jste přihlášeni na svou stránku na Facebooku, klikněte na tlačítko Přidat.

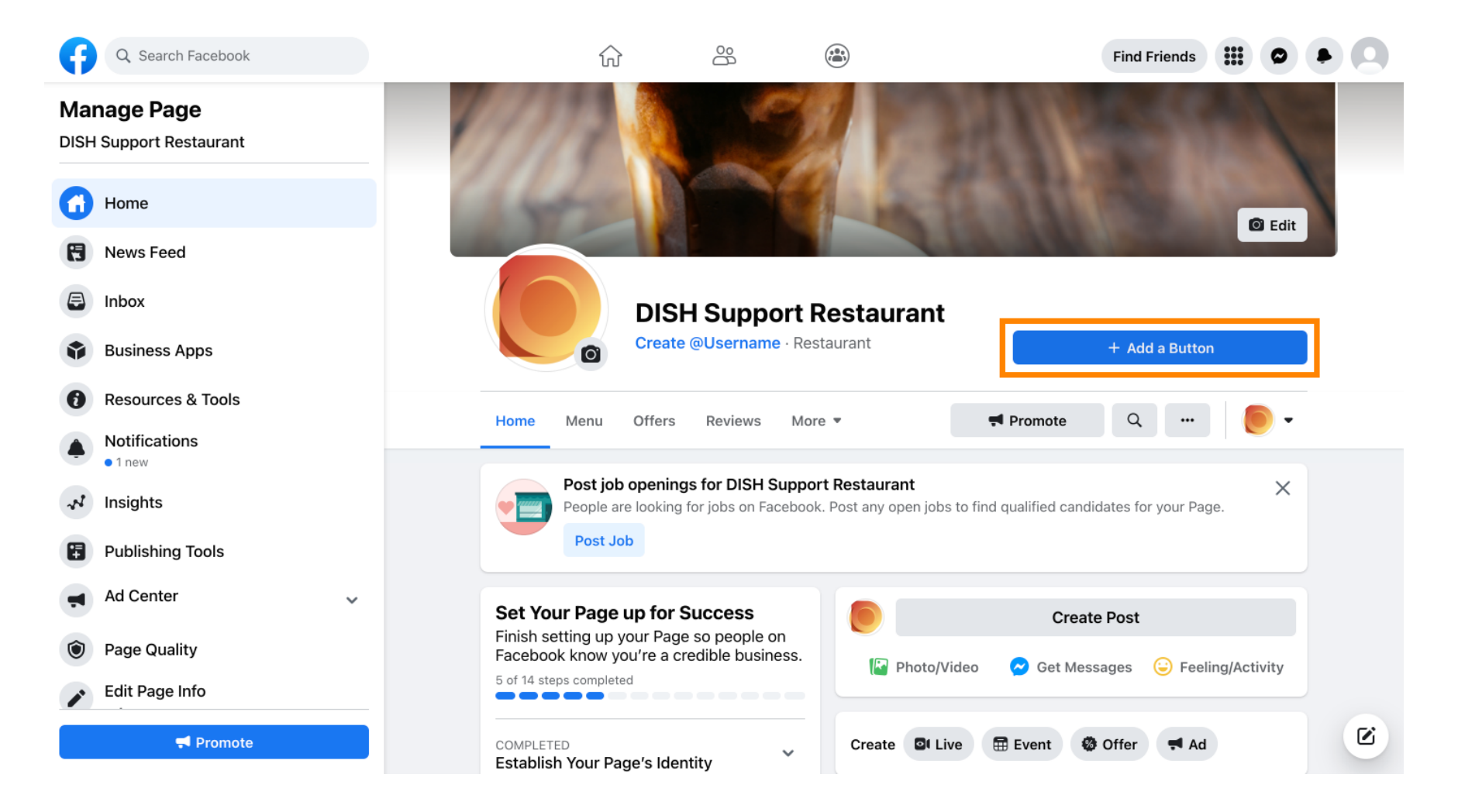

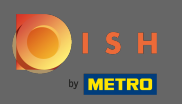

# Otevře se vyskakovací okno s různými možnostmi. Poté vyberte počáteční pořadí.

| G                       | Q Search Facebook         |   |                                                                                    |               | Find Friends                           |
|-------------------------|---------------------------|---|------------------------------------------------------------------------------------|---------------|----------------------------------------|
| Ma                      | nage Page                 |   | Edit Action Button                                                                 | ×             |                                        |
| DISH Support Restaurant |                           |   | Choose the action you want your Page visitors to take.                             |               |                                        |
|                         | Home                      |   | <ul> <li>Follow</li> <li>Make it easy for people to follow your page.</li> </ul>   | $\bigcirc$    | C Edit                                 |
| 8                       | News Feed                 |   | View Gift Card<br>Choose a website where people can purchase your gift cards.      | >             |                                        |
| 8                       | Inbox                     |   | Start Order<br>Choose a website where people can order your food.                  | >             |                                        |
| <b>\$</b>               | Business Apps             |   | Book Now     Choose where people can book with you.                                | $\rightarrow$ | + Add a Button                         |
| 0                       | Resources & Tools         |   | Call Now<br>Choose where you'd like to receive calls.                              | >             | TPromote Q                             |
|                         | <ul> <li>1 new</li> </ul> |   | Contact Us                                                                         | >             |                                        |
| ~8                      | Insights                  |   | information.                                                                       | /             | nd qualified candidates for your Page. |
| 8                       | Publishing Tools          |   | Send Message<br>Receive messages in your Page Inbox.                               | >             |                                        |
| Ţ                       | Ad Center                 | ~ | Send WhatsApp Message<br>Choose the number associated with your WhatsApp account   | >             | Create Post                            |
|                         | Page Quality              |   | So people can reach you.                                                           |               | Cat Massages                           |
| 1                       | Edit Page Info            |   | Choose an email address where people can contact you.                              | /             | - Contradages - Comprovery             |
|                         |                           |   | Learn More     Choose a website where people can learn more about what     you do. | >             | 🖶 Event 🚳 Offer 📢 Ad                   |

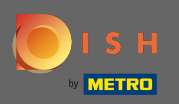

T

### Nyní zadejte adresu URL nabídky DISH Order .

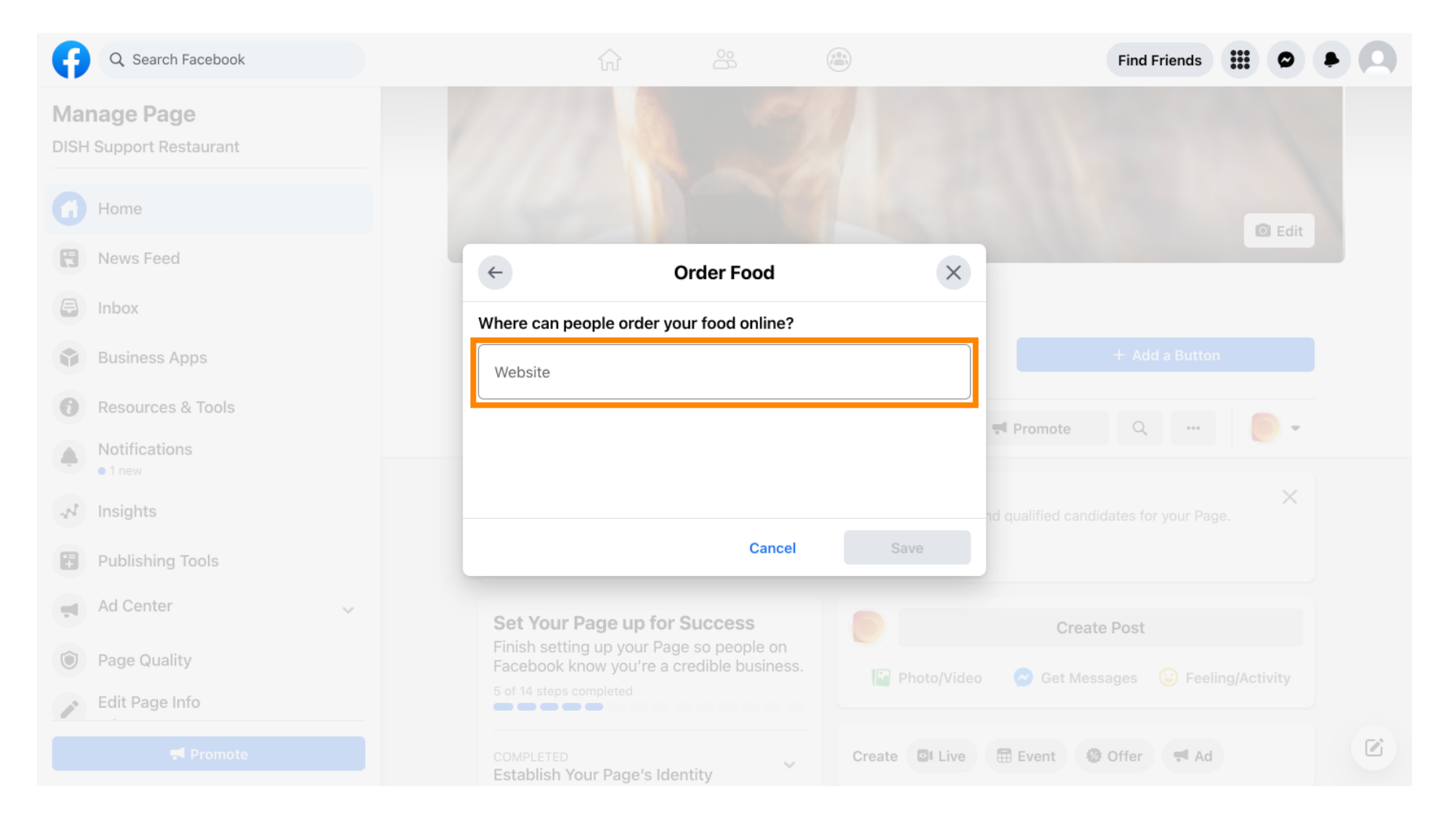

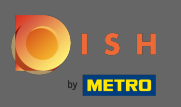

# A pokračujte kliknutím na uložit .

| G          | Q Search Facebook                 |                                           |                  |              | Find Friends                                 |  |
|------------|-----------------------------------|-------------------------------------------|------------------|--------------|----------------------------------------------|--|
| Ma<br>DISH | nage Page<br>I Support Restaurant |                                           |                  |              |                                              |  |
|            | Home                              |                                           |                  |              | D Edit                                       |  |
| 8          | News Feed                         | <del>(</del>                              | Order Food       | ×            |                                              |  |
| 8          | Inbox                             | Where can people order yo                 | our food online? |              |                                              |  |
| ţ          | Business Apps                     | Website                                   |                  | 0            |                                              |  |
| 6          | Resources & Tools                 |                                           |                  |              | Promote Q                                    |  |
|            | • 1 new                           |                                           |                  |              |                                              |  |
| ~8         | Insights                          |                                           |                  |              | Create Post                                  |  |
| 8          | Publishing Tools                  |                                           | Cancel           | Save         | 🔗 Get Messages 🛛 😳 Feeling/Activity          |  |
| Ţ          | Ad Center 🗸                       |                                           |                  |              |                                              |  |
|            | Page Quality                      | COMPLETED<br>Establish Your Page's Ide    | ntity            | Create QLIVe | 🖽 Event 🧐 Öffer 👎 Ad                         |  |
| 1          | Edit Page Info                    | 7 STEPS LEFT<br>Provide Info and Preferer | ices 🗸           | DISH Suppo   | ort Restaurant updated their profile picture |  |
|            |                                   | 2 STEPS LEFT<br>Introduce Your Page       | ~                |              |                                              |  |

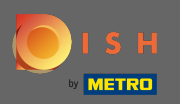

 $(\mathbf{i})$ 

#### Malé vyskakovací okno v levém dolním rohu znamená, že tlačítko bylo úspěšně přidáno.

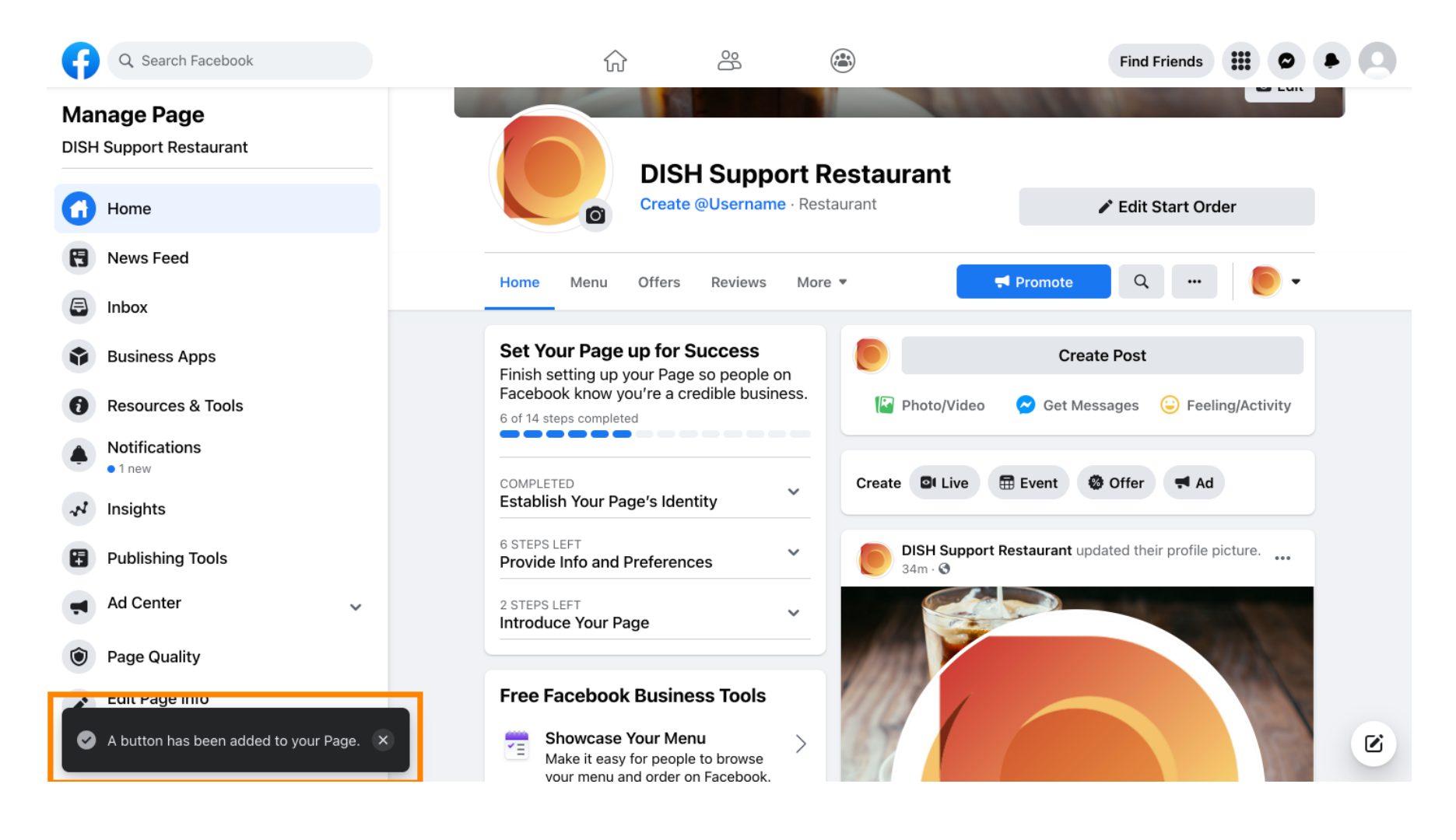

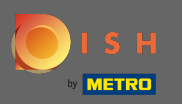

#### (i) Takto to bude vypadat u vašich hostů.

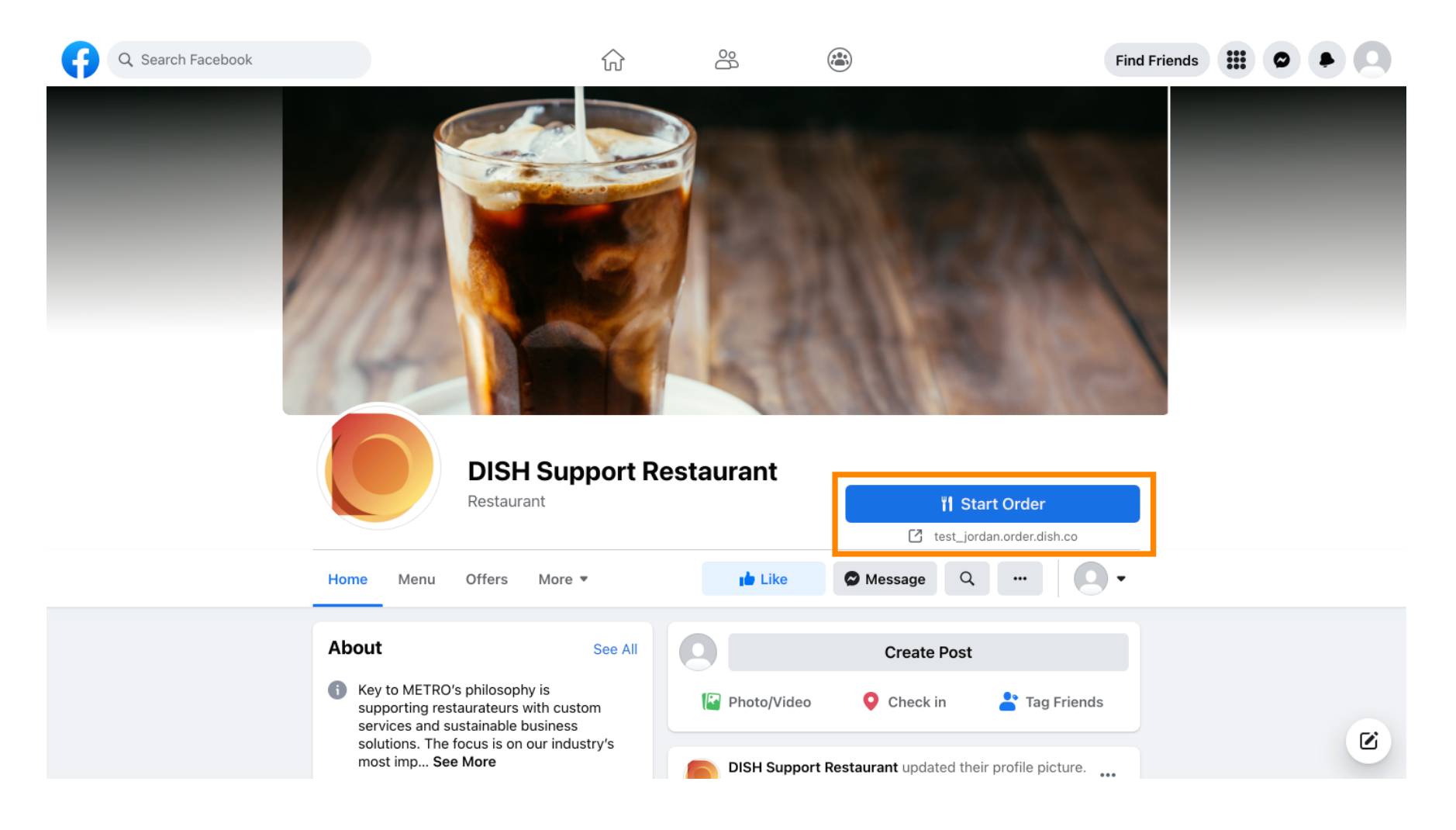